## **RailConnect - EBOL**

Adding a CIF # to a Party

Go to Administration > Parties Setup > Click on the Party you would like to edit

Enter the CIF in the ID Code Field – must be 13 numbers. (Add 0's to the END if you only have a 9 digit CIF)

Then use ID Qualifier C5 – Customer Identification File Number

| Wabtec Electronic                                                                                        | Bill of Lading                                                                                              |                                                                                               |         |  |
|----------------------------------------------------------------------------------------------------|----------------------------------------------------------------------------------------------------|-----------------------------------------------------------------------------------------------|---------|--|
| Main Menu - Create BOL - V                                                                               | ew BOLs + EDI Data + Administration +                                                                       |                                                                                               |         |  |
|                                                                                                    | Edit Pattern Parties<br>Create Pattern Create Pattern Insert Insert<br>Create Pattern From Pattern Insert 3 | Parties Master for Shipper AG55HAPPAPF<br>Insert Delete Copy Main S<br>Total Records Found: 7 |         |  |
|                                                                                                    | Junctions Setup Name                                                                                        | Address 1                                                                                     | City    |  |
|                                                                                                    | Roads Setup                                                                                                 | 1111 UPPER MICHIGAN                                                                           | GUELPH  |  |
|                                                                                                    | 2 Parties Setup                                                                                             | 691 RAILROAD DR.                                                                              | JACKSO  |  |
|                                                                                                    | Weight Volume Setup                                                                                         |                                                                                               |         |  |
|                                                                                                    | FSAC Setup PAYPER HAPPY ACCOUNTING                                                                          | 4321 BANK ROAD                                                                                | ORANGE  |  |
|                                                                                                    | User Administration PDI BULK LIQUIDS                                                                        | 256 VICTORIA RD S                                                                             | GUELPH  |  |
|                                                                                                    | Billing Counts                                                                                              | 33 CHEMIN KIPAWA                                                                              | TEMISCA |  |
|                                                                                                    | UNIVAR CANADA LTEE                                                                                          | 100 MC ARTHUR                                                                                 | VALLEYF |  |
| 5 ID Qualifier<br>Address 1<br>Address 2<br>Address 3<br>Address 4<br>City<br>State<br>Contact Qualifier | C5 - CUSTOMER IDENTIFICATION FILE NUMBER                                                                    |                                                                                               |         |  |
| Phone<br>Constant Overlifer                                                                              | O Phone O Pax I None                                                                                        |                                                                                               |         |  |
| Phone                                                                                                    | 6 OK Cancel                                                                                                 |                                                                                               |         |  |
|                                                                                                    |                                                                                                    |                                                                                               |         |  |

Please note – If this Party is already being used in a pattern, you will need to go to the pattern and reselect this party for the newly entered CIF to populate.